## Analoge ingang configureren

Om een analoge ingang te kunnen gebruiken moeten we deze eerst juist configureren. We gaan dit aansluitend doen.

In een latere tutorial zullen we de analoge ingang gaan uitlezen en het resultaat laten zien.

Als eerste openen we het project waarin we de hardware configuratie hebben gemaakt.

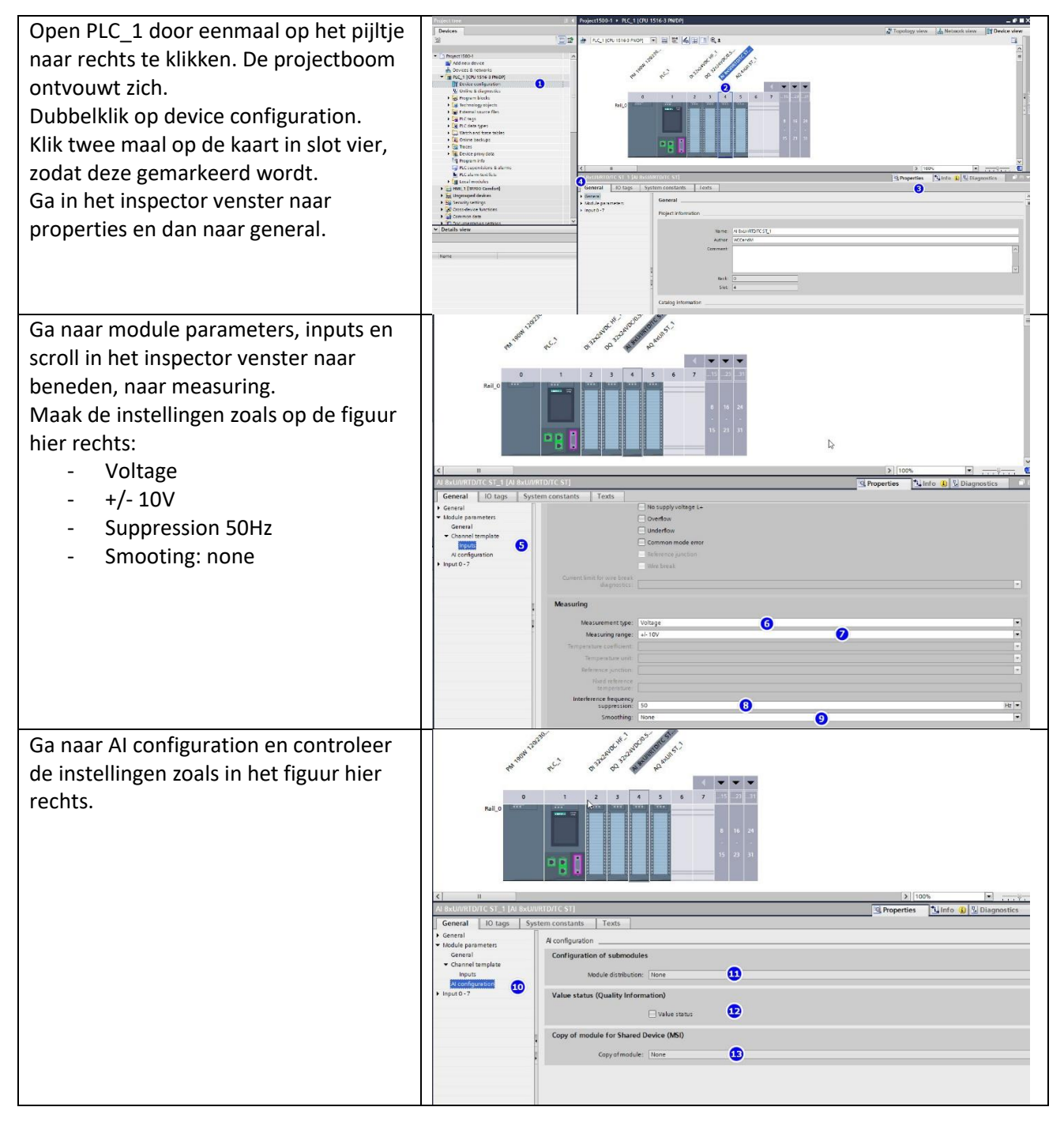

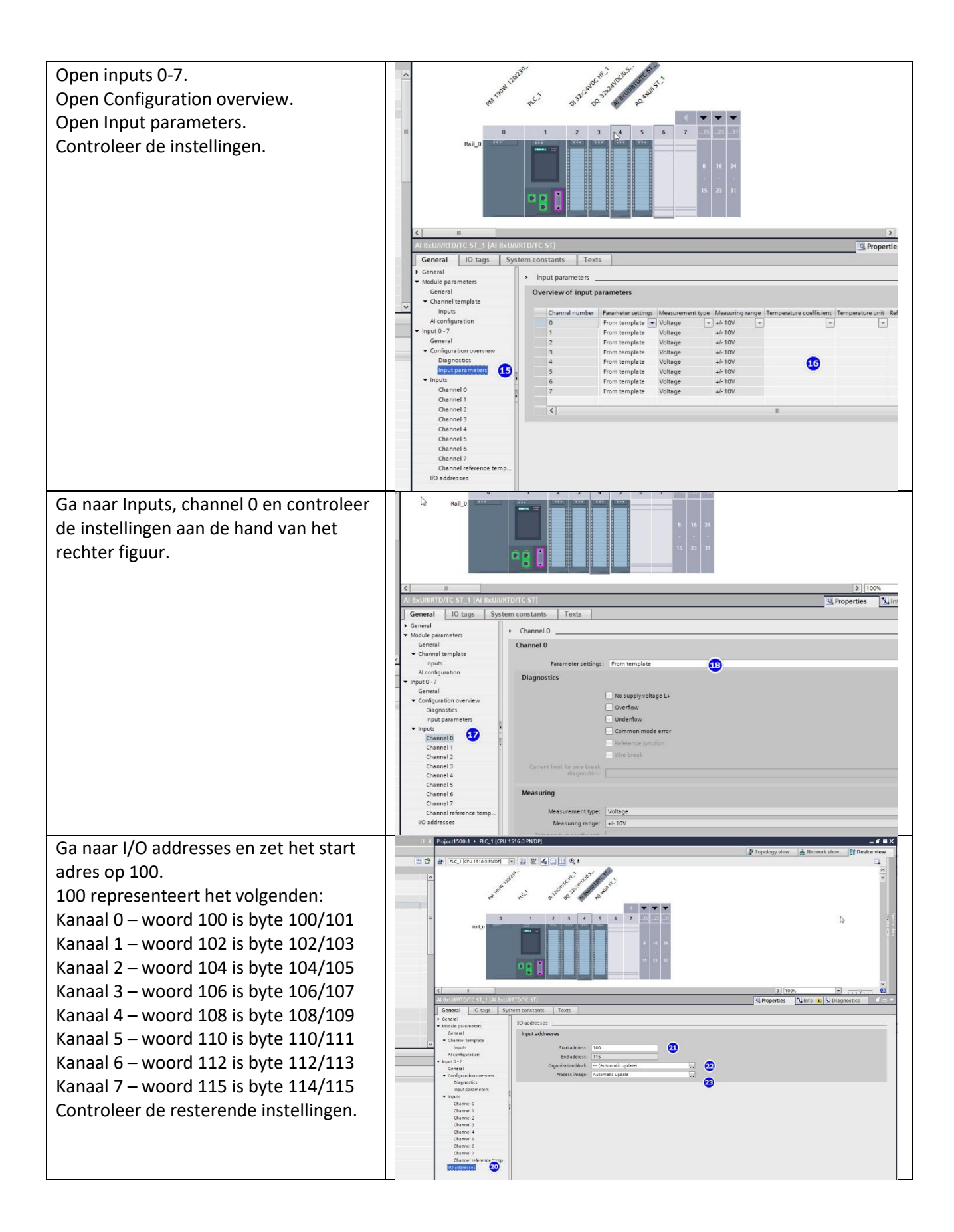